## Creating a Password-Protected Zip File Within 7-Zip

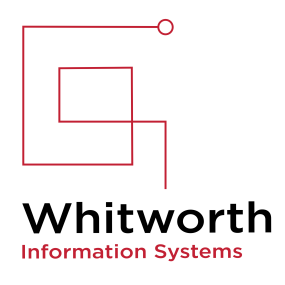

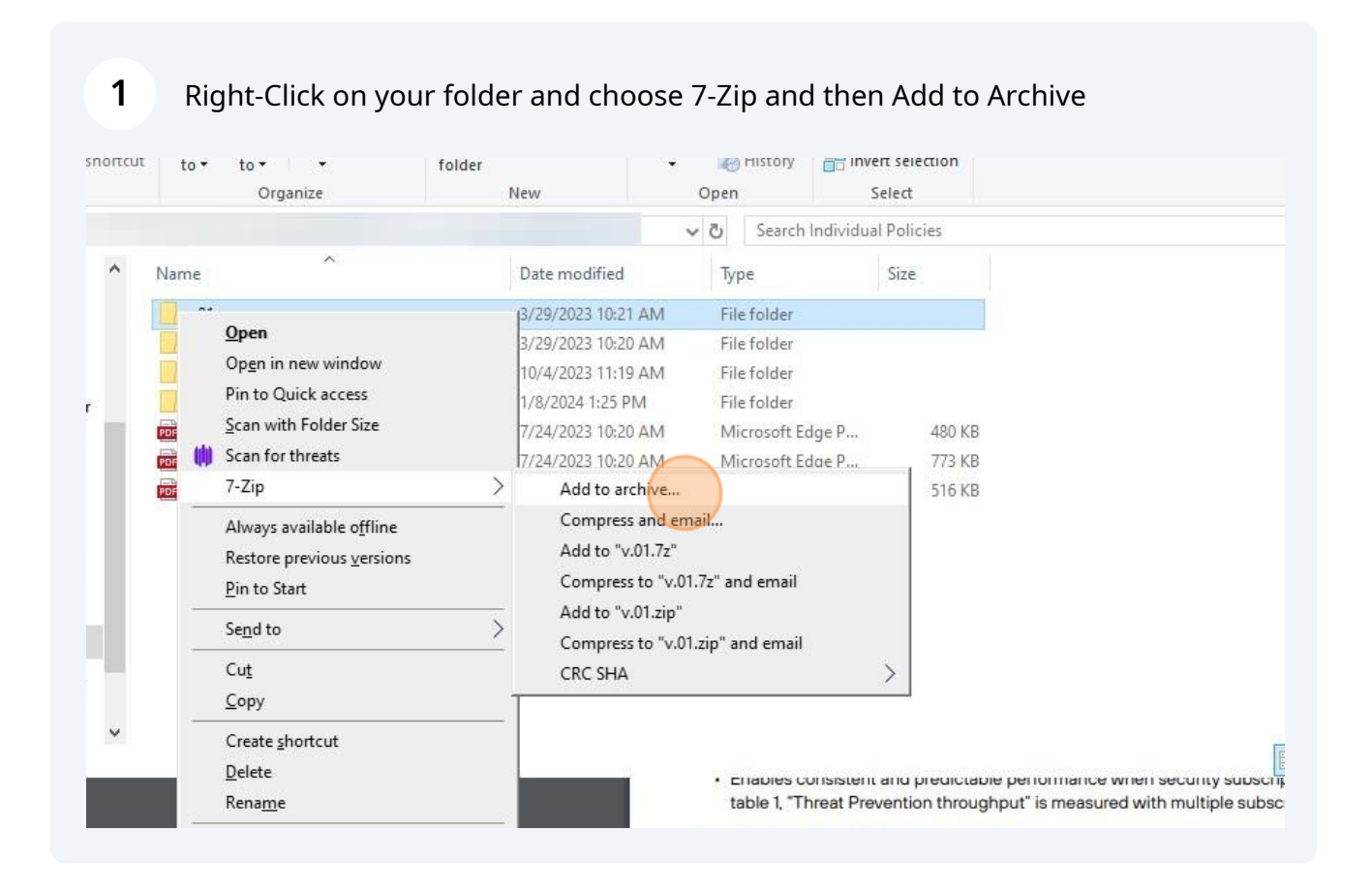

### 2 Add a Password and name the file (needs to end with .zip)

| vchive: 1.1                     |            |        |                        | ~                     |       |
|---------------------------------|------------|--------|------------------------|-----------------------|-------|
| (V.OT.Lip                       |            |        |                        |                       |       |
| rchive <u>f</u> ormat:          | zip        | ~      | <u>U</u> pdate mode:   | Add and replace files | ~     |
| ompression level:               | 5 - Normal | ~      | Path mode:             | Relative pathnames    | ~     |
| ompression method:              | * Deflate  | ~      | Options                |                       |       |
|                                 | la server  |        | Create SF <u>X</u> arc | chive                 |       |
| victionary size:                | - 32 KB    | ×.     | Compress share         | ed files              |       |
| <u>V</u> ord size:              | * 32       | ~      | Delete files after     | er compression        |       |
| olid Block size:                |            | $\sim$ | Encryption             |                       |       |
| lumber of CPU <u>t</u> hreads:  | * 12 🗸 🗸   | / 12   | Enter password:        |                       |       |
| Memory usage for Compressin     | a:         |        | Whitworth2024!         |                       |       |
| 16 MB / 26 GB / 32 GB           | * 80%      | ~      |                        |                       |       |
| lemory usage for Decompres      | sing:      | 2 MB   |                        |                       |       |
| plit to <u>v</u> olumes, bytes: |            |        | Show Passwor           | d                     |       |
|                                 |            | ~      | Encryption method      | 4: AES-256            | ~     |
| arameters:                      |            |        |                        |                       | 10000 |
|                                 |            |        |                        |                       |       |
| Options                         |            |        |                        |                       |       |
|                                 |            |        | ОК                     | Cancel Help           |       |

#### 

To open one file and keep the ZIP folder encrypted - right click 7-Zip and choose Open Archive

|           |                       |                                                                                   |   |                                                                     | 4 / 7     | // . <b></b> | 100% + | ক |   |
|-----------|-----------------------|-----------------------------------------------------------------------------------|---|---------------------------------------------------------------------|-----------|--------------|--------|---|---|
| I         | 0<br>C<br>S<br>S<br>S | 2 <b>pen</b><br>)p <u>e</u> n in new window<br>hare with Skype<br>can for threats |   |                                                                     |           |              |        |   |   |
|           | E                     | x <u>t</u> ract All                                                               | - |                                                                     |           |              |        | - | × |
| mpress    | 7                     | -Zip                                                                              | > | Open archive                                                        |           |              |        |   | ^ |
| Mo'<br>to | A<br>P<br>C S         | lways available o <u>f</u> fline<br>in to Start<br>hare<br>Doen with              |   | Open archive<br>Extract files<br>Extract Here<br>Extract to "v.01\" |           | >            |        |   |   |
| \fs1) (   | R                     | lestore previous versions                                                         |   | Test archive                                                        |           |              |        |   | P |
| Name      | s                     | end to                                                                            | > | Add to archive<br>Compress and email                                |           |              |        |   |   |
| V.        | C                     | Cut                                                                               |   | Add to "v.01.zip.7z"                                                |           |              |        |   |   |
| v.        |                       | ору                                                                               |   | Compress to "v.01.zip.7z" a                                         | and email |              |        |   |   |
| v.        |                       | reate shortcut                                                                    |   | Add to "v.01.zip.zip"                                               |           |              |        |   |   |

#### Drill down to the file you want to open and DoubleClick

| Eile Edit View Favorites Tools Help                                                              |         |             |                  |        |
|--------------------------------------------------------------------------------------------------|---------|-------------|------------------|--------|
| Image: Add Image: Extract Image: Extract Image: Extract   Add Extract Test Copy Move Delete Info |         |             |                  |        |
| 🔊 📙                                                                                              | Size    | Packed Size | Modified         | Create |
| v.01                                                                                             | 0       | 0           | 2023-03-29 10:21 |        |
| Por AcceptableUseStaff.pdf                                                                       | 231 648 | 225 468     | 2022-08-19 14:14 |        |
| AcceptableUseStudent.pdf                                                                         | 224 270 | 218 348     | 2022-08-19 14:14 |        |
|                                                                                                  | 191 839 | 175 510     | 2022-08-19 14:14 |        |
|                                                                                                  | 763 965 | 730 613     | 2022-11-28 14:26 |        |
|                                                                                                  | 290 164 | 277 726     | 2022-08-19 14:14 |        |
|                                                                                                  | 41 415  | 35 894      | 2022-08-19 14:14 |        |
|                                                                                                  | 42 814  | 37 309      | 2022-08-19 14:14 |        |
|                                                                                                  | 23 678  | 18 890      | 2022-08-19 14:14 |        |

Enter the password you created to open the file. When you close the file it will remain encrypted in this ZIP folder.

| \Individual Policies\v                     | /.01.zip\v.01\                                   |             |                          |                          |                                                             |         |                       |            |           |         |
|--------------------------------------------|--------------------------------------------------|-------------|--------------------------|--------------------------|-------------------------------------------------------------|---------|-----------------------|------------|-----------|---------|
|                                            | Size                                             | Packed      | l Size                   | Modified                 | Created                                                     | Accesse | d                     | Attributes | Encrypted | Comment |
| Awareness-P                                | 0<br>231 648<br>224 270<br>191 839               | 2<br>2<br>1 | 0% Co<br>Elapse<br>Rema  | ed time:<br>aining time: | 00:                                                         | 00:01   | Total size:<br>Speed: | -          | - 🗆 226   | кв      |
| :t Addendum<br>:t Addendum<br>Use Standard | 763 905<br>290 164<br>41 415<br>42 814<br>23 678 | 2           | Extrac<br>v.01\<br>Accep | ptable Use Staff.p       | Enter password<br>Enter password:<br>Show password<br>Backg | OK      |                       | Cancel     | Cancel    | 0       |

If you want to unencrypt the files and save them locally - right click and choose 7-Zip and then Extract files....

| ÷,    |     |                                                                             | The trad    |                                      |   |  |
|-------|-----|-----------------------------------------------------------------------------|-------------|--------------------------------------|---|--|
| vídua | 0   | Open<br>Op <u>e</u> n in new window<br>Share with Skype<br>Scan for threats | 3<br>1<br>2 |                                      | - |  |
|       |     | Extract All                                                                 |             |                                      | - |  |
| Ť     | Ť   | 7-Zip                                                                       | >           | Open archive                         |   |  |
| *     |     | Always available offline                                                    |             | Open archive                         | > |  |
| iame  | ame | Pin to Start                                                                |             | Extract files.                       |   |  |
|       | B   | Share                                                                       |             | Extract Here                         |   |  |
| ity P |     | Open wit <u>h</u>                                                           |             | Extract to "v.01\"                   |   |  |
| -     |     | Restore previous versions                                                   |             | Test archive                         | - |  |
|       |     | Condito                                                                     |             | Add to archive                       |   |  |
|       |     | sena to                                                                     |             | Compress and email                   |   |  |
|       |     | Cut                                                                         |             | Add to "v.01.zip.7z"                 |   |  |
|       |     | <u>С</u> ору                                                                |             | Compress to "v.01.zip.7z" and email  |   |  |
|       | -   | Create shortcut                                                             |             | Add to "v.01.zip.zip"                |   |  |
|       |     | <u>D</u> elete                                                              |             | Compress to "v.01.zip.zip" and email | X |  |

# Specify the location and the folder name you want to restore it to. Enter the Password and click OK

7

8

| Extract to:                         |                       |     |
|-------------------------------------|-----------------------|-----|
| <u>15</u>                           |                       | × … |
|                                     | Password              |     |
| Path mode:                          |                       |     |
| Full pathnames                      | Show Password         |     |
| Eliminate duplication of root folde |                       |     |
| Overwrite mode:                     | Restore file security |     |
| Ask before overwrite                | ~                     |     |
|                                     |                       |     |
|                                     |                       | 1   |

You will now be able to view all the files in Window Explorer and open them with out a password.

| Pin to Quick Copy Paste access Clipboard | Move Copy<br>to * Copy<br>to * Orga | Delete Rename | New item •<br>The Basy access •<br>New<br>folder<br>New | Properties<br>•<br>Oper | Open          |       |
|------------------------------------------|-------------------------------------|---------------|---------------------------------------------------------|-------------------------|---------------|-------|
| ← → ~ ↑ <mark>·</mark> «                 |                                     | > rest        | ore > v.01 >                                            | ڻ ~                     | Search v.0    | 1     |
| 👌 Music 🔷 🔨                              | Name                                | ^             | Date modified                                           | d Ty                    | pe            |       |
| E Pictures                               | v.01                                |               | 3/29/2023 10:                                           | 21 AM Fi                | le folder     |       |
| Videos                                   | AcceptableUs                        | Staff.pdf     | 8/19/2022 2:1                                           | 4 PM M                  | icrosoft Edge | P     |
| 🏪 Local Disk (C:)                        | Pos AcceptableUs                    | eStudent.pdf  | 8/19/2022 2:1                                           | 4 PM M                  | icrosoft Edge | P     |
| OD Drive (E:) SanDisk Unlocker           | Î.                                  |               | 8/19/2022 2:1                                           | 4 PM M                  | icrosoft Edge | : P   |
| 🛫 clott (\\Fs1\HomeDrive) (H:)           | l.                                  |               | 11/28/2022 1:                                           | 26 PM M                 | icrosoft Edge | P     |
| 📻 is share (\\pine) (l:)                 | l.                                  |               | 8/19/2022 2:1-                                          | 4 PM M                  | icrosoft Edge | : P   |
| campus (\\fs1) (1+)                      | k                                   |               | 8/19/2022 2:1-                                          | 4 PM M                  | icrosoft Word | d D., |
|                                          | t.                                  |               | 8/19/2022 2:1                                           | 4 PM M                  | icrosoft Word | d D   |
|                                          | 6                                   |               | 8/19/2022 2:1                                           | 4 PM M                  | icrosoft Word | d D., |
| Retworkfiles (\\comm) (N:)               |                                     |               |                                                         |                         |               |       |
| 🛫 info (\\fs1) (S:)                      |                                     |               |                                                         |                         |               |       |
| 🛫 infosys (\\fs1) (T:)                   |                                     |               |                                                         |                         |               |       |